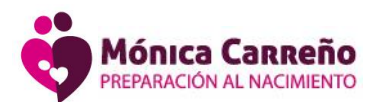

# INSTRUCCIÓNES DE MATRÍCULA MAMIVITAL ONLINE

## PASOS A SEGUIR PARA FORMALIZAR INSCRIPCIÓN

- 1. Rellenar el siguiente formulario de Matricula: [+] Click aquí...
- 2. Curso de Preparación al Nacimiento contratado a través de Seguro de Salud concertado
  - Enviar por Whassap (640246080) ó Email: <u>admin@preparacionalnacimiento.com</u>
    - Foto de Tarjeta Seguro de Salud.
    - ➢ Foto de Volante del Ginecólogo solicitando Clases de Preparación al Parto.
    - >Número de Autorización del Seguro vinculado al Volante.
      - \* Las Aseguradas de <u>Sanitas</u> solo tienen que presentar Foto de <u>Tarjeta de Sanitas</u> a su nombre.
- 3. Actividades no contratadas a través de Seguro de Salud (Gimnasia MamiVital Embarazo,

Curso de Preparación al Nacimiento, otros cursos,....)

- R<mark>ealizar pago de la actividad pr</mark>evio a su inicio.
  - Transferencia: ES46 2100 2094 3602 0017 7624
  - > Bizum: 626550897
- Enviar justificante de pago por Whassap (640246080) ó Email: <u>admin@preparacionalnacimiento.com</u>
- El Pago de <u>Gimnasia MamiVital Embarazo</u> se realizará <u>antes del inicio del mes.</u>
- En caso de Baja en Gimnasia MamiVital Embarazo, es importante <u>avisar 5 días</u> <u>antes del inicio del mes siguiente</u>, para anular la reserva de plaza y el cobro de la mensualidad.

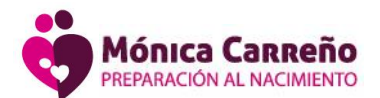

#### GIMNASIA MAMIVITAL EMBARAZO

Exclusivo Programa de Ejercicios creado por Matronas, que aporta amplios beneficios en el Embarazo, prepara integramente para el Parto y facilita la recuperación Post-parto.

Es recomendable iniciarla a partir de 12 semanas de gestación hasta el final del Embarazo.

## ESTRUCTURA DE LAS CLASES DE GIMNASIA MAMIVITAL EMBARAZO

- RUTINA 1 Primera semana del mes: Ejercicios Aeróbicos.
- RUTINA 2 Segunda semana del mes: Ejercicios de Tonificación.
- RUTINA 3 Tercera semana del mes: Ejercicios de Elasticidad.
- RUTINA 4 Cuarta semana del mes: Ejercicios Respiratorios y de Suelo Pélvico.

HORARIO. Lunes, Martes, Jueves y Viernes de 19:30 a 20:30h

**CLASES IMPARTIDAS Y SUPERVISADAS:** Una Monitora Deportiva formada en Método MamiVital y una Matrona del Equipo.

## ¿QUE SE NECESITA PARA LAS CLASES?

- Enlace para acceder a Gimnasia MamiVital Embarazo (imprescindible).
  - Cada semana recibiréis por email el enlace que servirá para acceder a todas las clases de gimnasia de esa semana.
  - Si no lo encontráis en la bandeja de entrada buscadlo en Spam y en caso de no recibirlo contactar por email: <u>admin@preparacionalnacimiento.com</u>
- Colchoneta (imprescindible)
- Cojín ó Almohada (imprescindible)
- Fitball (opcional)
- Banda Elástica ligera (opcional)
- Aro de Pilates (opcional)
- Agua para hidratarse (imprescindible)

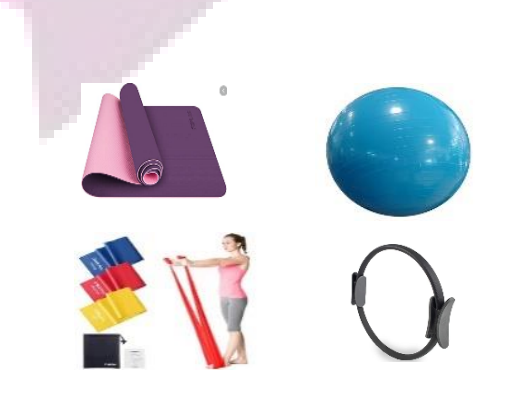

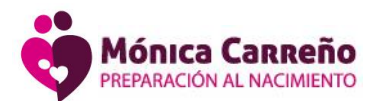

## CURSO DE PREPARACIÓN AL NACIMIENTO

Información muy completa y actualizada de todo el Proceso del Embarazo, Parto, Post-Parto, Lactancia y Cuidados del Bebé desde una perspectiva holística bio-psico-social.

Las clases son impartidas por una Matrona y una Psicóloga.

El curso es recomendable iniciarlo aproximadamente a las 24 semanas de gestación.

## ESTRUCTURA DEL CURSO DE PREPARACIÓN AL NACIMIENTO

- SESIÓN 1. Cuidados del Embarazo
- SESIÓN 2. El Parto.
- SESIÓN 3. Cuidados del Puerperio.
- SESIÓN 4. Lactancia.
- SESIÓN 5. Cuidados del Bebé.

HORARIO. Cada sesión tiene una duración de 3h de 16:30 a 19:30h

## QUE SE NECESITA PARA LAS CLASES

- Enlace para acceder al curso (imprescindible).
  - Unos días antes de iniciar el curso recibiréis por email un ENLACE ÚNICO para acceder a las 5 sesiones del curso.
  - Si no lo encontráis en la bandeja de entrada buscadlo en Spam y en caso de no recibirlo contactar por email: <u>admin@preparacionalnacimiento.com</u>
- Libreta para tomar anotaciones. (opcional/util)
- Manual de Consulta MamiVital en PDF (muy útil). Podréis descargar el manual, a través de un enlace que os enviaremos por email junto al enlace para acceder al curso.

## ¿SE PUEDE RECUPERAR CLASE DEL CURSO DE PREPARACIÓN AL NACIMIENTO?

- Vuestra plaza está reservada para el grupo en el que os habéis apuntado. Es recomendable no faltar a ninguna clase, ya que cada clase tiene continuidad con la siguiente.
- Si existe causa justificada por la que no se asista a una clase y se quiere recuperar, será necesario avisar con un mínimo de dos horas de antelación, enviando un email a: <u>admin@preparacionalnacimiento.com</u>
- Una vez recibida la solicitud os daremos respuesta por email. Siempre que exista plaza disponible en otro grupo, se dará opción a recuperar la clase a la que no se haya podido asistir.

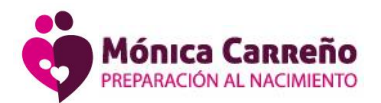

#### TECNOLOGÍA NECESARIA PARA LAS CLASES ONLINE Y EN DIRECTO

- Conexión a internet.
- Ordenador o dispositivo móvil.

## ACCESO A LAS CLASES ONLINE Y EN DIRECTO

La primera vez que accedes a ZOOM desde cualquier dispositivo, debes seguir los siguientes pasos:

- 1. Pinchar en el enlace que os mandamos al correo (click aquí).
- 2. Se abrirá una pantalla que descarga automáticamente la aplicación y pinchamos sobre dicha descarga.
- 3. Esperar a que te demos paso a la reunión (Sala de espera).
- 4. **Es MUY IMPORTANTE introducir tu nombre y apellidos** (marca el check de recordar mi nombre para futuras reuniones) para que os demos acceso a la clase.
- 5. Te saltará un aviso de audio: pinchamos sobre "entrar al audio por computadora", para poder escuchar a todos.
- Si accedes desde un dispositivo móvil para escuchar a los participantes:

Una vez dentro, pinchamos sobre "conectar audio" y le damos a "llamada a través de internet".

En la parte inferior izquierda de la pantalla, aparecen los iconos de configuraciones de audio y videos.

Si tienes alguna incidencia puedes consultar el siguiente enlace: SOPORTE ZOOM

#### GRUPO DE WHASSAP

Disponemos de grupo de Whassap MamiVital, donde se comparte información y experiencias con las futuras mamás que asisten al centro y los profesionales del Equipo MamiVital, si deseáis que os incorporemos al grupo debéis informarlo en el formulario de matrícula.

## CONTACTO CON LOS PROFESIONALES MAMIVITAL

Si necesitas abordar alguna cuestión con los profesionales que imparten las actividades, podéis hacerlo a través de:

admin@preparacionalnacimiento.com para gestiones administrativas matrona@preparacionalnacimiento.com para contactar con la matrona